# Configuración de copias de seguridade en FreeNAS

- Na Parte IV do curso abordouse con bastante profundidade as diferentes estratexias e técnicas básicas para a realización de copias de seguridade, e todo o explicado pódese aplicar case ao 100% ao escenario que temos agora.
- Por iso non imos volver a abordar todos os conceptos xa traballados nese apartado; tan só aplicaremos as técnicas de copias de seguridade sobre FreeNAS con exemplos sinxelos.
- Veremos como facer uso tanto do comando *tar* para facer copias de seguridade nun volume local na máquina FreeNAS, como de *rsync* para realizar copias dunha carpeta nun servidor remoto.

### Sumario

- 1 Copias de seguridade nun volume local con tar
  - 1.1 Engadir o volume para as copias de seguridade
  - 1.2 Crear os scripts para a realización das copias
  - 1.3 Programar as copias de seguridade con CRON
- 2 Copias de seguridade en remoto con RSYNC
  - + 2.1 Clonar máquina FreeNAS e configurar a máquina clonada
  - 2.2 Configurar a máquina remota na que se fan as copias
  - 2.3 Configurar a máquina orixe das copias

### Copias de seguridade nun volume local con tar

### Engadir o volume para as copias de seguridade

- Como primeiro paso, imos engadir na máquina FreeNAS un volume para volcar sobre el as copias de seguridade. Este volume podería ser un disco interno ou un disco esterno USB, por exemplo.
- Co xestor de volumes ZFS creamos un volume co nome copias:

| copias                                                            |                                                                                                    |
|-------------------------------------------------------------------|----------------------------------------------------------------------------------------------------|
| Volume to extend                                                  |                                                                                                    |
|                                                                   |                                                                                                    |
| Encryption                                                        |                                                                                                    |
|                                                                   |                                                                                                    |
| Available disks                                                   |                                                                                                    |
| + 1 - 10.7 GB (2 drives                                           | s, show)                                                                                                    |
| -                                                                 |                                                                                                    |
|                                                                   |                                                                                                    |
| Volume layout (Estimated                                          | capacity: 8.00 GiB)                                                                                                    |
|                                                                   | the second second secon |
| Stripe *                                                          |                                                                                                    |
| Stripe                                                            | ada2                                                                                                    |
| Stripe<br>1x1x10.7 GB<br>Capacity: 8.00 GiB                       | ada2                                                                                                    |
| Stripe *<br>1x1x10.7 GB<br>Capacity: 8.00 GiB                     | ada2                                                                                                    |
| Stripe *<br>1x1x10.7 GB<br>Capacity: 8.00 GiB<br>Add Extra Device | ada2                                                                                                    |

#### Crear os scripts para a realización das copias

- Imos crear dentro do volume copias (en /mnt/copias) dous scripts: Un para facer unha copia completa e outro para facer copias incrementais.
- SCRIPT: copia\_completa.sh

```
date "+%Y-%m-%d %H:%M:%S" > /mnt/copias/last_backup_date.txt
tar czf /mnt/copias/backup_completo_`date "+%Y-%m-%d-%H-%M-%S"`.tar.gz /mnt/datos/usuarios /mnt/datos/comun
```

- Como se pode ver, este script simplemente garda nun ficheiro a data da copia, e copia e comprime con tar nun ficheiro dentro de /mnt/copias todo o contido das carpetas usuarios e comun.
- SCRIPT: copia\_incremental.sh

```
LAST_BACKUP_DATE=`cat /mnt/copias/last_backup_date.txt`
date "+%Y-%m-%d %H:%M:%S" > /mnt/copias/last_backup_date.txt
tar czf /mnt/copias/backup_inc_`date "+%Y-%m-%d-%H-%M-%S"`.tar.gz --newer "$LAST_BACKUP_DATE" /mnt/datos/usuarios /mnt/datos/comun
```

- Neste caso, o script toma a data da última copia e almacena en */mnt/copias* só os ficheiros creados e modificados dende esa data. A implementación do comando *tar* en FreeNAS non inclúe a opción -g para facer as copias incrementais, así que usaremos o parámetro --newer para incluír só as carpetas e ficheiros modificados a partir dunha data.
- O script tamén modifica no ficheiro a data da copia, para que a seguinte vez só de copien os ficheiros modificados dende ese momento.
   Eliminando esta liña estariamos facendo copias diferenciais en lugar de incrementais (xa que sempre faríamos copia dos ficheiros modificados dende a última copia completa).
- Establecemos sobre os scripts os permisos que permitan a súa execución:

```
chmod 755 /mnt/copias/copia_completa.sh
chmod 755 /mnt/copias/copia_incremental.sh
```

• E no seguinte exemplo podemos ver o resultado da execución manual dos scripts:

```
[root@nas00] ~# /mnt/copias/copia_completa.sh
tar: Removing leading '/' from member names
[root@nas00] ~# tar tvf /mnt/copias/backup_completo_2014-05-22-00-47-11.tar.gz
drwx-----0 rootwheel0 May 21 21:24 mnt/datos/comun/departamentos/drwx-----0 rootwheel0 May 21 02:35 mnt/datos/comun/daml/
[root@nas00] ~# /mnt/copias/copia_incremental.sh
[root@nas00] ~# ls -lh /mnt/copias/
total 6160
drwxr-xr-x 2 root wheel
                             7B May 22 00:48 ./
drwxr-xr-x 5 root wheel 512B May 21 23:13 ../
-rw-r--r-- 1 root wheel
                             6M May 22 00:47 backup_completo_2014-05-22-00-47-11.tar.gz
-rw-r--r- 1 root wheel 45B May 22 00:48 backup_inc_2014-05-22-00-48-43.tar.gz
-rwxr-xr-x 1 root wheel 169B May 22 00:41 copia_completa.sh*
-rwxr-xr-x 1 root wheel 248B May 22 00:43 copia_incremental.sh*
-rw-r--r-- 1 root wheel 20B May 22 00:48 last_backup_date.txt
[root@nas00] ~# tar tvf /mnt/copias/backup_inc_2014-05-22-00-48-43.tar.gz
[root@nas00] ~# mkdir /mnt/datos/comun/nova carpeta
[root@nas00] ~# /mnt/copias/copia_incremental.sh
[root@nas00] ~# tar tvf /mnt/copias/backup_inc_2014-05-22-00-50-02.tar.gz
drwx-----0 rootwheel0 May 22 00:49 mnt/datos/comun/drwxr-xr-x0 rootwheel0 May 22 00:49 mnt/datos/comun/nova_carpeta/
```

### Programar as copias de seguridade con CRON

- Evidentemente, a execución das copias de seguridade non se debería facer de forma manual. Sempre deberíamos configurar tarefas planificadas para que se executasen periodicamente.
- A ferramenta de administración de FreeNAS ofrécenos a posibilidade de configurar tarefas programadas:
- Programar as copias de seguridade en FreeNAS

| Cueta States                  | -        | Z vi            | N                                        | anto Directo   | no Companie     | e Serves   | -           | 1<br>1 | - Balante           | a<br>West |
|-------------------------------|----------|-----------------|------------------------------------------|----------------|-----------------|------------|-------------|--------|---------------------|-----------|
| Expends latins. Commen latins |          | Tanks           |                                          |                |                 |            |             |        |                     |           |
| 1 Ill Curris                  | E        | Tarres program  | nates Intitud                            | daw Scripts Ta | reas Rilyrus Pr | uebe SMART |             |        |                     |           |
| 1 Mill Satema                 |          | Add Terms pr    | an an an an an an an an an an an an an a |                |                 |            |             |        |                     |           |
| 1 Tanks                       |          |                 | 4                                        |                |                 |            |             |        |                     |           |
| E age Red                     |          |                 |                                          |                |                 |            |             |        |                     |           |
| Ainaconamiento                |          | (mare)          | Orden<br>(Conandki)                      | Descripcion    |                 | hora       | Dia del mes | Mes    | Dia de la<br>semana | Redrect   |
| 🗄 🙀 Desctory Service          | 2        | is entry has be | en found                                 |                |                 |            |             |        |                     |           |
| E the Comparison              |          |                 |                                          |                |                 |            |             |        |                     |           |
| E d Servicios                 |          |                 |                                          |                |                 |            |             |        |                     |           |
| 🕂 Puges                       |          |                 |                                          |                |                 |            |             |        |                     |           |
| 🗄 🛄 pades                     |          |                 |                                          |                |                 |            |             |        |                     |           |
| informe                       |          |                 |                                          |                |                 |            |             |        |                     |           |
| E Cute                        |          |                 |                                          |                |                 |            |             |        |                     |           |
| Weard Weard                   |          |                 |                                          |                |                 |            |             |        |                     |           |
| Mustar Processs del Sis       | 4        |                 |                                          |                |                 |            |             |        |                     |           |
| Terrenal                      |          |                 |                                          |                |                 |            |             |        |                     |           |
| Salt del statema              | <b>U</b> |                 |                                          |                |                 |            |             |        |                     |           |
| O news                        |          |                 |                                          |                |                 |            |             |        |                     |           |
|                               | 600      |                 |                                          |                |                 |            |             |        |                     |           |

Imos ao apartado Tarefas, e engadimos unha tarefa programada picando en Engadir Tarefas programadas.

| Usuario:              | root              | ×             |                |       |
|-----------------------|-------------------|---------------|----------------|-------|
| Orden<br>(Comando):   | /mnt/copias/copia | _completa.sh  |                |       |
| Descripción<br>corta: | Copia completa    |               |                |       |
| Minuto:               | Cada 'N' minuto   | Cada uno sele | cionado minuto |       |
|                       | 00 01 02          | 03 04 05      | 06 07 08       | 09 10 |
|                       | 11 12 13          | 14 15 16      | 17 18 19       | 20 21 |
|                       | 22 23 24          | 25 26 27      | 28 29 30       | 31 32 |
|                       | 33 34 35          | 36 37 38      | 39 40 41       | 42 43 |
|                       | 44 45 46          | 47 48 49      | 50 51 52       | 53 54 |

A tarefa executarase co usuario root. Introducimos como comando a executar o que realiza a copia completa

(/mnt/copias/copia\_completa.sh). Con respecto á programación, imos facer que se execute todos os sábados ás 20:00, así que en minuto picamos na lapela *Cada uno seleccionado* e seleccionamos o minuto *00...* 

| Hora:        | Cada 'N' Hora Cada uno selecionado Hora              |     |
|--------------|------------------------------------------------------|-----|
|              | 00 01 02 03 04 05 06 07 06 09                        | 10  |
|              | 11 12 13 14 15 16 17 18 19 20                        | 21  |
|              | 22 23                                                |     |
|              |                                                      |     |
|              |                                                      |     |
|              |                                                      |     |
|              | Ð                                                    |     |
| Dia del mes: | Cada 'N' Dia del mes Cada uno selecionado Día del me | es. |
|              |                                                      |     |
|              | 1                                                    | Þ   |
|              | L                                                    |     |
|              |                                                      |     |
|              |                                                      |     |
|              |                                                      |     |
|              |                                                      |     |

en hora dentro de Cada uno seleccionado indicamos ás 22, e sobre o día do mes marcamos cada día do mes,

|                  | . 10 | Mason     | *   |
|------------------|------|-----------|-----|
|                  |      | lumin     | 1   |
|                  |      | Julio     |     |
|                  | • •  | Julio     |     |
|                  | • 🖂  | Agosto    |     |
|                  | • 🖂  | Septembre |     |
|                  | • 🖾  | Octubre   |     |
|                  | • 🖂  | Noviembre |     |
|                  | • 🖾  | Diciembre |     |
|                  |      |           |     |
| Dia de la        |      | Lunes     |     |
|                  |      | Martes    |     |
| semana:          |      | Miércoles |     |
|                  |      | Juniors   |     |
|                  |      | Viernes   |     |
|                  | 100  | Sabado    |     |
|                  | - M  | Dominan   |     |
|                  | -    | Domingo   |     |
|                  | -    |           |     |
| Redirect Stdout: | ی ک  |           |     |
|                  |      |           |     |
| Redirect Stderr: | - A  |           |     |
|                  |      |           |     |
|                  | 1000 |           | 18  |
| mapilitado:      | 1    |           |     |
|                  |      |           |     |
| OK Cancelar      |      |           |     |
| 3                |      |           | 0.* |

deixamos marcados todos os meses e nos días da semana só deixamos o sábado. Picamos en Ok para gardar a tarefa.

|          | Comanda       | Descripcion   | mendo | tora | Dia del mes | Mes.    | Dia-de la termana | Redirect Status | Redenct Sider | Halifieds |
|----------|---------------|---------------|-------|------|-------------|---------|-------------------|-----------------|---------------|-----------|
| rist And | tertifungeles | Cipe complete | 00    | 22   | Take ks das | Calames | Sabalte           | tue .           | later         | to:       |

Podemos ver os datos da tarefa, e creamos unha nova para as copias incrementais, que executaremos de luns a venres ás 20:00

| Usuario:              | root              | Ψ.             |             |       |    |
|-----------------------|-------------------|----------------|-------------|-------|----|
| Orden<br>(Comando):   | /mnt/copias/copia | incremental.sh |             |       |    |
| Descripción<br>corta: | Copia incrementa  |                |             |       |    |
| Minuto:               | Cada 'N' minuto   | Cada uno sele  | cionado mir | uto   |    |
|                       | 00 01 02          | 03 04 05       | 06 07       | 08 01 | 10 |
|                       | 11 12 13          | 14 15 16       | 17 18       | 19 20 | 21 |
|                       | 22 23 24          | 25 26 27       | 28 29       | 30 33 | 32 |
|                       | 33 34 35          | 36 37 38       | 39 40       | 41 41 | 43 |
|                       | 44 45 46          | 47 48 49       | 50 51       | 52 53 | 54 |
|                       | 55 56 57          | 58 59          |             |       |    |

Neste caso, o comando que executamos é /mnt/copias/copia\_incremental.sh. Os datos da planificación serán similares ás do caso anterior,

| Hora:        | Cada 'N' Hora         Cada uno selecionado Hora           00         01         02         03         04         05         06         07         08         09         10           11         12         13         14         15         16         17         18         19         20         21           22         23         23         23         23         23         23         23         23         23         23         24         25         23         23         24         25         23         23         24         25         23         23         24         25         23         25         25         25         25         25         25         25         25         25         25         25         25         25         25         25         25         25         25         25         25         25         25         25         25         25         25         25         25         25         25         25         25         25         25         25         25         25         25         25         25         25         25         25         25         25         25         25 |
|--------------|----------------------------------------------------------------------------------------------------|
| Dia del mes: | Cada 'N' Dia del mes<br>Cada uno selecionado Dia del mes<br>Cada uno selecionado Dia del mes<br>1                                                                                                    |
| rcando como  | hora as <i>22</i> ,                                                                                                    |

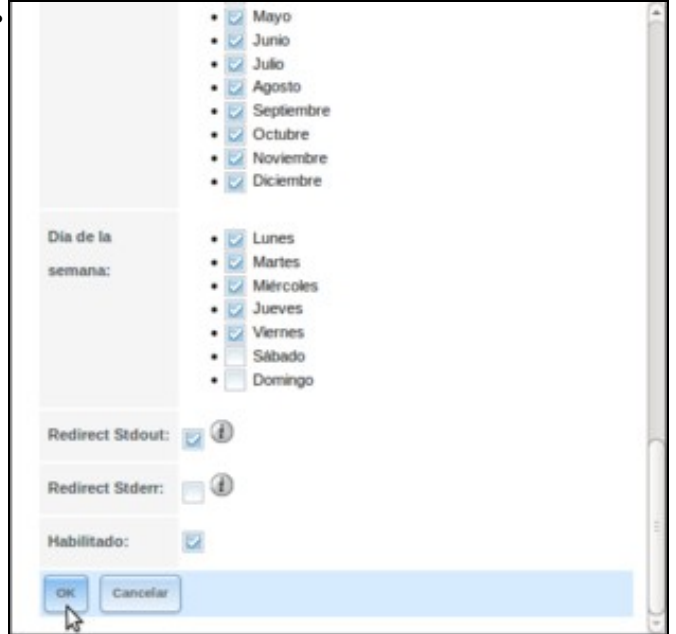

e cambiando os días da semana da execución. Aceptamos.

| Opening<br>Consenting<br>Screening<br>and<br>Another<br>Another<br>Anothe |              |                |                 |                     |           |                 |      |        |                      | ingramation.                     | Add Serves |
|----------------------------------------------------------------------------------------------------|--------------|----------------|-----------------|---------------------|-----------|-----------------|------|--------|----------------------|----------------------------------|------------|
| oor Annebrogees Capes-competers 65 22 Bodos tox deas Cadis new Saladas true take tr<br>Angel, jongetes<br>oor Annebrogees Capes 65 22 Todos tox deas Cadis new Date to true take tru<br>Angel, joccener incremental                                                                                                    | er Habiliada | Redirect Sider | Redirect Status | Dia de la<br>semana | Mes       | Dia del mes     | hora | minuto | Descripción<br>soria | Orden<br>(Comande)               | itumie     |
| von Ametingeles Capits 09 22 Todos for dias Cado nes Das de la Frue Bake tr<br>Angas, incrementad                                                                                                    | 214          | tabe           | THE .           | Sibati              | Cada mes  | Toolon los dias | 22   | 00     | Copie completes      | Anweitungsan<br>Acopia, completa | NR.        |
|                                                                                                    | and a        | false          | THE .           | Dies de la          | Calls mes | Totos los dias  | 22   | 00     | Copia                | Anesthengians                    | test.      |
|                                                                                                    |              |                |                 |                     |           |                 |      |        |                      |                                  |            |

Podemos ver os datos das dúas tarefas creadas.

## Copias de seguridade en remoto con RSYNC

- Con Rsync podemos manter sincronizado o contido dunha carpeta (que pode ser unha carpeta de datos ou a que contén as copias de seguridade) nun equipo remoto.
- A ferramenta de administración de FreeNAS permítenos configurar o equipo tanto para a sincronización dunha carpeta noutra máquina como para recibir a sincronización do contido dunha carpeta de outra máquina con rsync.

### Clonar máquina FreeNAS e configurar a máquina clonada

 Para facer unha demostración do uso de rsync, imos crear unha segunda máquina FreeNAS para sincronizar unha carpeta entre nas00 e esa nova máquina.

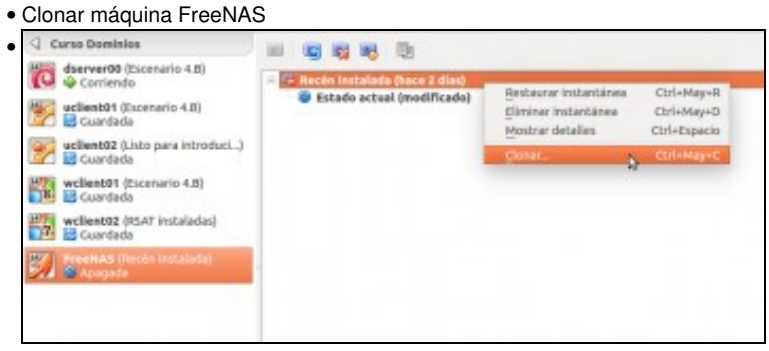

Seleccionamos a instantánea Recén instalada da máquina FreeNAS, e picamos na opción de Clonar.

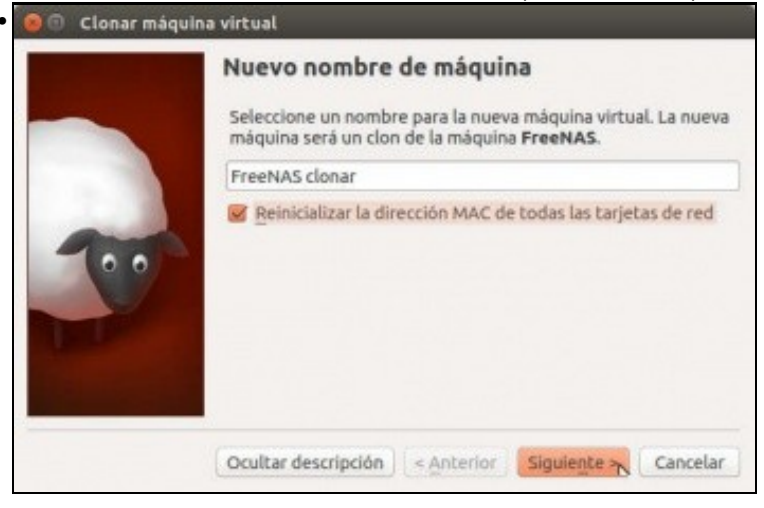

Poñémoslle un nome á máquina e activamos a opción de *Reinicializar a dirección MAC de todas as tarxetas de rede*, xa que se as dúas máquinas teñen a mesma MAC non funcionaría a conexión entre elas.

|     | Tipo de clonación                                                                                                    |
|-----|----------------------------------------------------------------------------------------------------|
| -   | Seleccione el tipo de clonación que desea crear.                                                                                                    |
|     | Si selecciona Clonación completa, una copia exacta<br>(incluyendo todos los archivos de unidad de disco duro virtual)<br>de la máquina original serán creados.                                                                                                    |
| 100 | Si selecciona Clonación enlazada, una nueva máquina será<br>creada, pero los archivos de las unidades de disco duro<br>virtuales serán vinculados a los archivos de unidad de disco<br>duro virtual de la máquina original y no podrá mover la nueva<br>máquina virtual a una computadora diferente sin mover los<br>originales también. |
|     | Clonación completa                                                                                                    |
|     | Clonación enlazada                                                                                                    |

### Marcamos a opción de Clonación completa.

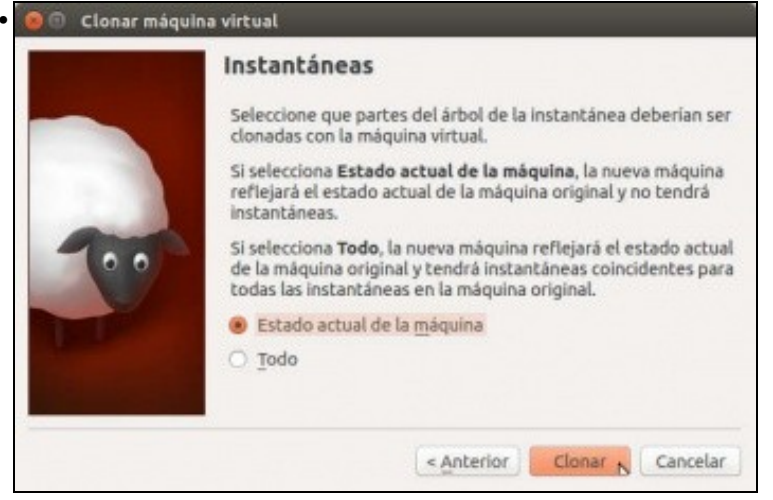

Indicamos que só se clone o estado actual, xa que non precisamos clonar as instantáneas da máquina orixinal.

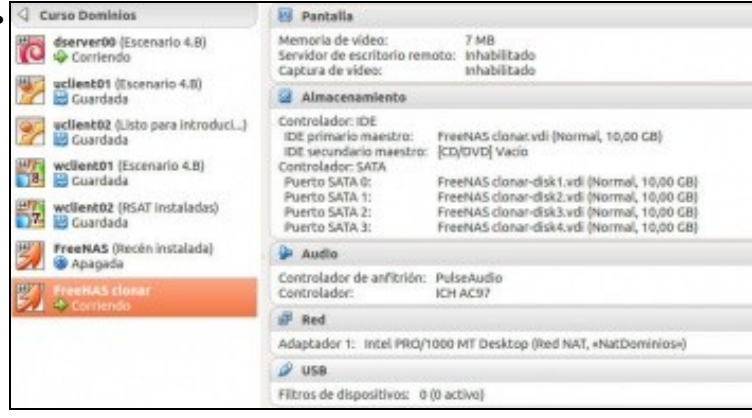

Características da máquina clonada. Fixarse como se clonaron todos os discos da máquina, así que as dúas máquinas son totalmente independentes.

| Backmark                                                                                                    | S clonar [Corrie                                                                                                    | ndo] - Oracle VM Virtu                                                                                                    | alBox                                                                                                    |                                                                                                    |                    |                         |
|----------------------------------------------------------------------------------------------------|----------------------------------------------------------------------------------------------------|----------------------------------------------------------------------------------------------------|----------------------------------------------------------------------------------------------------|----------------------------------------------------------------------------------------------------|--------------------|-------------------------|
| Shutdown                                                                                                    |                                                                                                    |                                                                                                    |                                                                                                    |                                                                                                    |                    |                         |
| a may try the                                                                                                    | e following I                                                                                                    | IRLs to access the                                                                                                    | web user inte                                                                                                    | erface:                                                                                                    |                    |                         |
| ps://172.16                                                                                                    | .5.12                                                                                                    |                                                                                                    |                                                                                                    |                                                                                                    |                    |                         |
| er an option<br>em0<br>lect an inter<br>lete interfact<br>act network of<br>figure inter-<br>figure inter-<br>verface name<br>veral input i<br>ample i CIDR<br>192.168 1.                                                                                                    | a from 1-11:<br>rface (q to q<br>ce? (y/m) m<br>configuration<br>rface for BHU<br>T (y/m) y<br>tlan):<br>formats are :<br>Motation:<br>1/24   | 1<br>uit): 1<br>u? (y/a) a<br>F? (y/a) a<br>supported                                                                                   |                                                                                                    |                                                                                                    |                    |                         |
| nuple 2 If a<br>IP: 192.164<br>Netwask 2<br>PI Address I<br>A Hetmask 12<br>PI Address I<br>A Hetmask 12<br>PI Address I<br>Address I<br>Ad                                                                                                    | nd Retwork se<br>8.1.1<br>55.255.255.255.0<br>172.16.5.121<br>241:<br>ce configurat<br>? (y/n) n<br>áquina clona<br>le reenvio de             | eperate:<br>, /24 or 24<br>172.16.5.13<br>flom: Uk<br>ada e cambiamos<br><b>puertos</b>                                                 | a súa config                                                                                                    | <b>≔ ⊇</b>                                                                                                    | echo<br>nándolle a | lirección 172.16        |
| mple 2 IP ar<br>IP: 192.1bi<br>Netwask: 2<br>Af Address I<br>Af Hetmask I2<br>Af Hetmask I2<br>Af Hetmas | nd Netwask sr<br>8.1.1<br>55.255.255.6<br>172.16.5.121<br>241:<br>ce configurat<br>7 (y/m) m<br>áquina clona<br>áe reenvio de                 | eperate:<br>, /24 or 24<br>172.16.5.13<br>(Ion: Ok<br>ada e cambiamos<br>puertos                                                        | a súa config                                                                                                    | uración IP, asign                                                                                                    | echo<br>nándolle a | lirección 172.16        |
| IP12 2 IP or<br>IP: 192.164<br>Netwask 22<br>A Address I<br>of Hetmask IC<br>A Hetmask IC<br>IP1 Hetmask IC<br>IP1 Hetmask IC<br>IP1 Hetmask<br>Ciamos a ma<br>Ciamos a ma<br>IP1 IP16<br>IP16<br>IP16<br>IP16<br>IP16<br>IP16                                                                                                    | nd Retwask sr<br>8.1.1<br>55.255.255.6<br>172.16.5.121<br>241:<br>ce configerat<br>f (g/m) n<br>áquina clona<br>de reenvio de<br>IP anfitrión | eperate :<br>224 or 24<br>122.16.5.13<br>tion: 0k<br>ada e cambiamos<br>puertos<br>Puerto anfitrión                                     | a súa config<br>IP invitado                                                                                                    | uración IP, asign                                                                                                    | echo<br>nándolle a | lirección <i>172.16</i> |
| IPPE 2 IP or<br>IP: 192.164<br>Netwask 2<br>A Address I<br>A Address I<br>Ding Interfoo<br>A Reglass<br>Ciamos a ma<br>Reglass<br>IPV4 IPv6<br>Protocolo<br>TCP                                                                                                    | nd Netwask sr<br>8.1.1<br>55.255.255.6<br>172.16.5.121<br>ce configurat<br>? (g/m) n<br>áquina clona<br>de reenvio de<br>IP anfitrión         | eperate :<br>, 224 or 24<br>1272.16.5.13<br>tion: Uk<br>ada e cambiamos<br>puertos<br>Puerto anfitrión<br>10022                         | a súa config<br>IP invitado<br>172.16.5.10                                                                                                    | Everto Invitado                                                                                                    | echo<br>nándolle a | lirección <i>172.16</i> |
| IP12 2 IP or<br>IP: 192.164<br>Netwask: 22<br>of Address I<br>ping interfee<br>diguee IPv6<br>Ciamos a ma<br>Reglas d<br>IPv4 IPv6<br>Protocolo<br>TCP<br>TCP                                                                                                    | nd Netwask sr<br>8.1.1<br>55.255.255.6<br>172.16.5.121<br>241:<br>240:<br>241:<br>241:<br>241:<br>241:<br>241:<br>241:<br>241:<br>241         | eperate :<br>, 224 or 24<br>1272.16.5.13<br>flos: Uk<br>ada e cambiamos<br>puertos<br>Puerto anfitrión<br>10022<br>10023                | a súa configuente a súa configuente a súa co | Ctrt Deriver and the second second s | echo<br>nándolle a | lirección <i>172.16</i> |
| IP: 12 IP or<br>IP: 192.164<br>Netwask: 22<br>Af Address I<br>Ing interfau<br>figure IP:65<br>Ciamos a ma<br>Ciamos a ma<br>Reglas d<br>IP:4 IP:66<br>Protocolo<br>TCP<br>TCP<br>TCP                                                                                                    | nd Netwask sr<br>8.1.1<br>55.255.255.6<br>172.16.5.121<br>ce configurat<br>? (y/m) m<br>áquina clona<br>de reenvio de                         | eperate :<br>                                                                                                    | <ul> <li>P invitado</li> <li>172.16.5.10</li> <li>172.16.5.12</li> <li>172.16.5.12</li> </ul>                                                                                                    | Puerto Invitado<br>22<br>443<br>22                                                                                                    | echo<br>nándolle a | lirección <i>172.16</i> |
| IP: 12 IP or<br>IP: 192.164<br>Netwask: 2<br>IP: 192.164<br>Netwask: 2<br>IP: 192.164<br>Netwask: 2<br>IP: 192.164<br>Network: 192.164<br>Network: 192.1                                                                         | nd Netwask sr<br>8.1.1<br>55.255.255.6<br>172.16.5.121<br>241:<br>ce comfigurat<br>áquina clona<br>áe reenvio de<br>IP anfitrión              | Perate :<br>, 24 pr 24<br>172.16.5.13<br>tion: 0k<br>ada e cambiamos<br>puertos<br>Puerto anfitrión<br>10022<br>10023<br>10024<br>10025 | <ul> <li>☑ ○ Ø # □</li> <li>a súa configu</li> <li>IP invitado</li> <li>172.16.5.10</li> <li>172.16.5.12</li> <li>172.16.5.12</li> <li>172.16.5.13</li> </ul>                                                                                                    | Puerto invitado<br>22<br>443<br>22<br>443                                                                                                    | echo<br>nándolle a | lirección 172.16        |

E para poder acceder dende a máquina real tanto mediante a ferramenta de administración como por ssh, engadimos as redireccións de portos necesarias.

# Configurar a máquina remota na que se fan as copias

- Imos configurar esta máquina clonada para que reciba as sincronizacións por rsync:
- Configurar a máquina remota rsync

| and a second second sec |                   |
|----------------------------------------------------------------------------------------------------|-------------------|
| copias                                                                                                    |                   |
| Volume to extend                                                                                                    |                   |
|                                                                                                    |                   |
| Encryption                                                                                                    |                   |
|                                                                                                    |                   |
| Available disks                                                                                                    |                   |
| + 1 - 10.7 GB (3 drives, sl                                                                                                    | how)              |
|                                                                                                    |                   |
|                                                                                                    |                   |
|                                                                                                    |                   |
| - Volume layout (Estimated car                                                                                                    | acity: 8.00 GBI   |
| Volume layout (Estimated cap                                                                                                    | pacity: 8.00 G/B) |
| Volume layout (Estimated cap<br>Stripe v<br>1x1x10.7 GB                                                                                                    | acity: 8.00 G/B)  |
| Volume layout (Estimated cap<br>Stripe v<br>1x1x10.7 GB<br>Capacity: 8.00 G/B                                                                                                    | acity: 8.00 G/B)  |
| Volume layout (Estimated cap<br>Stripe v<br>1x1x10.7 GB<br>Capacity: 8.00 G/B                                                                                                    | acty: 8.00 GE)    |
| Volume layout (Estimated cap<br>Stripe v<br>1x1x10.7 GB<br>Capacity: 8.00 G/B<br>Add Extra Device                                                                                                    | acty: 8.00 GE)    |
| Volume layout (Estimated cap<br>Stripe v<br>1x1x10.7 GB<br>Capacity: 8.00 G/B<br>Add Extra Device                                                                                                    | acity: 8.00 GE)   |

Conectámonos á ferramenta de administración da máquina clonada, e engadimos un volume co nome copias.

| Equivalent takes Continuer takes                         | Amacamamiento          |                                |                              |                   |                 |
|----------------------------------------------------------|------------------------|--------------------------------|------------------------------|-------------------|-----------------|
| d' Servicios                                             | - Volumentes Tarrent ( | periodicas de matactaniana. Ta | enis de replicación - Scrubs | a Inspirate Means | drags/set       |
| d <sup>®</sup> Control de Servicios<br>≦ AEP<br>Pre CRTS | mine manger            | mpart link impartment in       | ter States                   |                   |                 |
| El Controllador de Duminio                               | Auntre                 | Usalo                          | Daporte                      | Compression       | Compression Rad |
| Re Ond Devenice                                          | a 10980                | L1 MB (INU                     | 7968                         |                   |                 |
| 100 CTP                                                  | copies                 | \$48.0 KB (0%)                 | 1708                         | - 14              | 1.38e           |
| 0 609                                                    |                        |                                |                              |                   |                 |
| (D supp                                                  |                        |                                |                              |                   |                 |
| 💓 NFS                                                    |                        |                                |                              |                   |                 |
| III Q Rayne                                              |                        |                                |                              |                   |                 |
| Configurar Reynol                                        |                        |                                |                              |                   |                 |
| - A Modules Rayre                                        |                        |                                |                              |                   |                 |
| a" Atlanti un module Hilyre                              |                        |                                |                              |                   |                 |
| 💕 Ver Mudules Royoc 🔤                                    |                        |                                |                              |                   |                 |
| SMART.                                                   |                        |                                |                              |                   |                 |
| E W                                                      |                        |                                |                              |                   |                 |
| A                                                        |                        |                                |                              |                   |                 |

No panel lateral, dentro de Servicios->Rsync->Módulos Rsync picamos en Añadir un módulo Rsync.

| Nombre del Modulo:              | copias              |   |        |  |
|---------------------------------|---------------------|---|--------|--|
| Comentario:                     |                     |   |        |  |
| Ruta:                           | /mnt/copias         |   | Browse |  |
|                                 | •                   |   |        |  |
| Modo de acceso:                 | Lettura-Escritura + |   |        |  |
| Máximo número de<br>conexiones: | 0                   |   | ۲      |  |
| Usuario:                        | root                | w |        |  |
| Grupo:                          | wheel               | w |        |  |
| Lista de clientes permitidos:   | 172.16.5.12         |   |        |  |
|                                 | 0                   |   |        |  |
| Lista de clientes No            |                     |   |        |  |
| Permitidos:                     |                     |   |        |  |
|                                 | Ð                   |   |        |  |

Dámoslle un nome ao módulo e indicamos onde imos almacenar a carpeta sincronizada: /mnt/copias. Seleccionamos o usuario *root* e o grupo *wheel* para que o módulo poida escribir na carpeta. Na lista de clientes permitidos, introducimos a dirección IP da máquina que vai facer a sincronización, que será *nas00*. Aceptamos.

| Servizos          |         |    |                         |
|-------------------|---------|----|-------------------------|
| AFP               | Stopped | 4  | Start Now Start on boot |
| Domain Controller | Stopped | *  | Start Now Start on boot |
| Dynamic DNS       | Stopped | ٩  | Start Now Start on boot |
| FTP               | Stopped | ٩  | Start Now Start on boot |
| ISCSI             | Stopped | ٩  | Start Now Start on boot |
| LLDP              | Stopped | ٩  | Start Now Start on boot |
| NFS               | Stopped | ٩  | Start Now Start on boot |
| Rsync             | Stopped | ٩  | Start on boot           |
| \$3               | Stopped | ٩  | Start Now Start on boot |
| S.M.A.R.T.        | Stopped | ч, | Start Now Start on boot |

### Configurar a máquina orixe das copias

- Por último, imos configuración nas00 para sincronizar todo o contido da carpeta de datos coa máquina clonada.
- Nun caso real, non sería moi recomendable sincronizar as carpetas de datos, xa que o borrado dalgún ficheiro ou carpeta na carpeta orixinal faríase tamén na máquina remota no momento de realizar a sincronización, e non teríamos polo tanto un histórico dos datos dos que facemos a copia. O máis recomendable sería polo tanto utilizar rsync para sincronizar as copias de seguridade co equipo remoto, para poder ter as copias en localizacións físicas diferentes.
- Neste caso facémolo así para poder comprobar máis claramente o funcionamento de rsync.
- Configurar a máquina orixe rsync

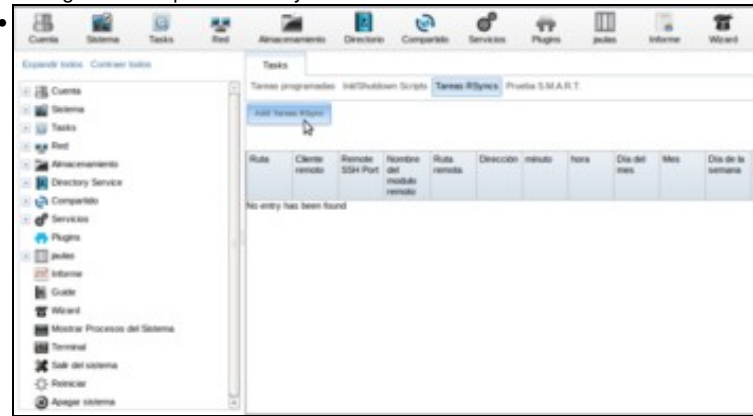

Na máquina nas00, dentro do apartado de Tarefas imos á lapela de Tarefas Rsyncs picamos en Engadir Tarefas Rsync.

| Pouta.                    | /mnt/datos                 | Browse             |
|---------------------------|----------------------------|--------------------|
| Usuario:                  | root                       | w                  |
| Cliente remoto:           | 172.16.5.13                | ۲                  |
| Rsync mode:               | Modulo Rsync               |                    |
| Nombre del modulo remoto: | copias                     | ۲                  |
| Dirección:                | Enviar -                   |                    |
| Descripción corta:        |                            |                    |
| Minuto:                   | Cada 'N' minuto Cada uno : | selecionado minuto |
|                           | a                          | (B)                |

Nos datos da tarefa, introducimos a ruta da carpeta a copiar (/mnt/datos), como usuario root, a dirección IP da máquina na que facer a sincronización (172.16.5.13), como modo Rsync Módulo Rsync, e en dirección Enviar. Para non ter que esperar moito, indicamos que a sincronización se faga cada 5 minutos (seguramente nun caso real sería máis tempo, por exemplo cada día).

|                                  | - @       |  |
|----------------------------------|-----------|--|
| ompresión:                       |           |  |
| rchivo:                          |           |  |
| ortar:                           |           |  |
| ilencio:                         | <b>()</b> |  |
| lantener Permisos:               | ۵ 🖂       |  |
| lantener atributos<br>xtendidos: |           |  |
| elay Updates:                    | 2         |  |
| pciones extras:                  |           |  |
|                                  | <b>a</b>  |  |
| abilitado:                       |           |  |
| Cancelar                         |           |  |
| Cancelar                         |           |  |

Activamos a opción de Manter permisos para que a carpeta sincronizada manteña os permisos da carpeta orixinal. Aceptamos.

| -               | rolo      | SSH Part | Nombre<br>del<br>modulo | Ruta<br>remota | Dirección | misuto               | hora          | Dia del<br>mes    | Mes   | Dia de la<br>semana | Descripció<br>conta | Usuario | Delay<br>Updates | Habilitad |
|-----------------|-----------|----------|-------------------------|----------------|-----------|----------------------|---------------|-------------------|-------|---------------------|---------------------|---------|------------------|-----------|
| Americanios 172 | 12.16.5.1 | 22       | cipies                  |                | push      | Every 5              | Cada          | Todan ba          | Calk  | Todas las           |                     | real    | tue              | -         |
| Americanos 172  | 21651     | 22       | copes                   |                | push      | Every 5<br>minute(s) | Cada<br>Itera | Todos bis<br>diet | Calla | Todas las           |                     | real    | tur              | -         |

Vemos os datos da tarefa creada. Se queremos, dispoñemos do botón de **Executar agora** para executar a tarefa rsync seleccionada de forma manual, e non esperar os cinco minutos para que se execute de forma automática.

| [root@freenas]<br>./<br>/ | ~# ls<br>comun<br>scrip | /mnt/copia<br>/<br>ts_samba4/ | s/datos/<br>usuarios/ | 1 |  |
|---------------------------|-------------------------|-------------------------------|-----------------------|---|--|
| [Tooligi Teenas]          |                         |                               |                       |   |  |
| and and a second          |                         |                               |                       |   |  |

Na máquina clonada podemos comprobar que se sincroniza o contido da carpeta de datos de nas00 dentro de /mnt/copias

-- Antonio de Andrés Lema e Carlos Carrión Álvarez